# Méh állatjólét 2025 Útmutató

A kérelem benyújtását ügyfélkapus bejelentkezés után az alábbi linken kezdhetjük meg: https://e-kerelem.mvh.allamkincstar.gov.hu/enter/

1. lépés: Elektronikus kérelemkezelés/ KAP ST Vidékfejlesztési támogatások (2023-2027)/ Állattenyésztési ágazat/ KAP ST—Méh állatjólét

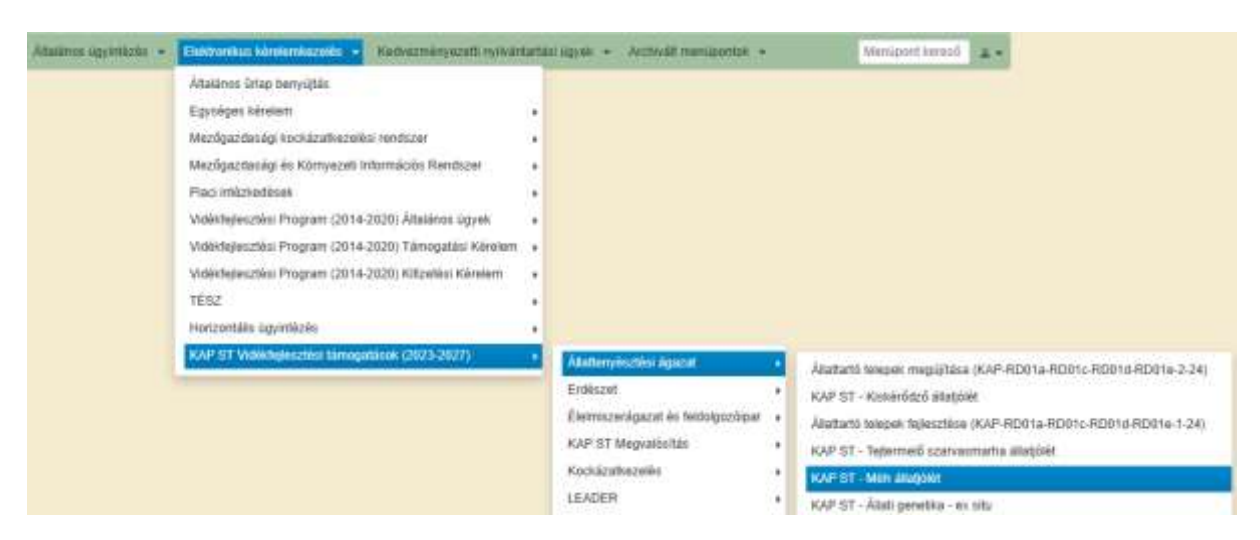

2. lépés: Támogatási kérelem megnyitása

|                                                             | Új űrtepok                |   |  |
|-------------------------------------------------------------|---------------------------|---|--|
| Urtap megnoveres                                            |                           | 1 |  |
| KAP ST-RD33-1-24 - Állatjókiti támogatás a milhászeti ágaza | fban - Tämogatäsi känsiem |   |  |

3. lépés:

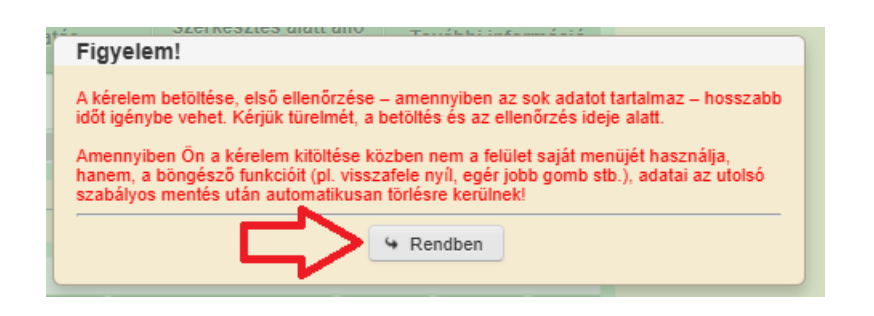

4. lépés: Kedvezményezett panel: a szükséges adatokat a MÁK ügyfélnyilvántartási rendszerében megadottak szerint töltsük ki. **Mezőgazdasági őstermelők** esetében az alábbiak szerint:

| A | Kedvezményezett 💧 🛦 Kö                                                     | itelezettségvállalás                   | Képzettséggel rendelkező | adatai |   | Dokumentum fe |
|---|----------------------------------------------------------------------------|----------------------------------------|--------------------------|--------|---|---------------|
|   |                                                                            |                                        |                          | _      |   |               |
|   | Támogatási azo                                                             | nosító                                 |                          |        |   |               |
|   |                                                                            | Név                                    |                          |        |   |               |
|   | Kedvezményezett                                                            | típusa egyéb válla                     | Ikozás                   |        |   | •             |
|   | Minősítés                                                                  | kódja 2- Mikrovál                      | lalkozás                 |        | • |               |
|   | Kate                                                                       | gória: Mezőgazda                       | asági őstermelő          | -      |   |               |
|   |                                                                            |                                        |                          |        |   |               |
|   |                                                                            |                                        |                          |        |   |               |
|   | Költségvetési sze<br>kére                                                  | rvként<br>elmez?                       | •                        |        |   |               |
|   | A kedvezménye<br>átláthatósági törvény er<br>fogva átlátható szerve<br>mir | zett az<br>rejénél<br>zetnek<br>nősül? | •                        |        |   |               |

• Kedvezményezett jellemzők: Amennyiben őstermelők vagy egyéni vállalkozók vagyunk nem minősülünk költségvetési szervnek. Az átláthatósági nyilatkozatnál válasszuk az igent.

| Költségvetési sze<br>kére                  | rvként<br>Imez?   | nem       | •    |  |
|--------------------------------------------|-------------------|-----------|------|--|
| A kedvezményez<br>átláthatósági törvény er | zett az<br>ejénél | Igen      | •    |  |
| fogva átlátható szerve:<br>mir             | zetnek<br>lősül?  |           |      |  |
|                                            |                   |           | _    |  |
| Átláthatósági nyilatkozat                  | FELIR             | azonosító | ik 🛛 |  |

5. lépés: Kötelezettségvállalás panel oldalon, három nyilatkozatot kell elfogadnunk:

| Kedvezményezett    | 🛦 Kötelezettségvállalás                                  | Képzettséggel rendelkező adatai                                                | Dokumentum feltöltés                                                  | Tájékoztatás                               | 🛕 Nyilatkozat                           |                                       |
|--------------------|----------------------------------------------------------|--------------------------------------------------------------------------------|-----------------------------------------------------------------------|--------------------------------------------|-----------------------------------------|---------------------------------------|
|                    |                                                          |                                                                                |                                                                       |                                            |                                         | A                                     |
| Méz visszahagyá    | sára vonatkozó kötelezetts                               | igen igen                                                                      | •                                                                     |                                            |                                         |                                       |
|                    |                                                          |                                                                                |                                                                       | NYILATKOZA                                 | AT A TENYÉSZET                          | EK VONATKOZ                           |
| A tájékoztató tart | Tájékoztatjul<br>kötelezettség<br>almát tudomásul veszem | k, hogy a NÉBIH 2025.01.23. napi a<br>yvállalási időszak alatt a tenyészete(i) | datbázisa szerint Ön az aláb<br>ben álló állatok (vagy azokna<br>igen | bi mézelő méh tart<br>k egy része) az újor | ás vonatkozásáb:<br>inan létrehozott/ái | an releváns ten;<br>ivett tenyészetbi |
|                    |                                                          |                                                                                |                                                                       |                                            | NYILATKOZA                              | T ÁLLATJÓLÉ1                          |
| A tájékoztató tart | Nyilatkozom,<br>almát tudomásul veszem                   | , hogy a támogatási kérelembe bevon                                            | ni kívánt tenyészeteim marad                                          | éktalanul megfeleln                        | ek a méhészeti á <u>o</u>               | jázatban relevái                      |

• Tenyészetek fül:

Ezen a fülön megjelenik az összes TIR-ENAR-ba lévő tenyészetkódunk. A tenyészetkódra kattintva, az egyetlen szerkeszthető mező a 'Támogatásba bevonni kívánom' rész, melynek megadása kötelező.

| Tenyésze | etek Méh  | családszám adat          | tok Tartalmi é | értékelési szempontok |   |               |                          |      |
|----------|-----------|--------------------------|----------------|-----------------------|---|---------------|--------------------------|------|
| — 🗕 Ter  | nyészetek |                          |                |                       |   |               |                          | _    |
|          |           | Tenyész                  | etkód ≎        | Tartás kezdete        | • | Tartás vége ≎ | Tartási hely azonosító 🗘 |      |
|          |           |                          |                |                       |   |               |                          |      |
|          | <b>A</b>  |                          |                | 2012.03.01.           |   |               |                          | méze |
|          |           |                          |                |                       |   |               | (1 / 1)                  |      |
|          |           |                          |                |                       |   |               |                          |      |
|          |           | Tenyeszetkod             |                |                       |   |               |                          |      |
|          | Tartoi vi | szony kezdete            | 2012.03.01.    |                       |   |               |                          |      |
|          | Tartó     | i viszony vége           |                |                       |   |               |                          |      |
|          | Tartási I | hely azonosító           |                |                       |   |               |                          |      |
|          |           | Tartott állatfaj         | mézelő méh     |                       |   |               |                          |      |
|          |           | Tartás kezdete           | 2012.03.01.    |                       |   |               |                          |      |
|          |           | Tartás vége              |                |                       |   |               |                          |      |
|          | Tai       | rtási hely címe          |                |                       |   |               |                          |      |
|          | Támoga    | tásba bevonni<br>kívánom | igen 💌         | · < 1                 |   |               |                          |      |
|          | Inak      | tív tenyészet?           | nem            |                       |   |               |                          |      |

 A méhcsaládszám fülön adjuk meg a támogatásba bevonni kívánt méhcsaládok számát. Nem szükséges a teljes, TIR-ben bejelentett méhcsaládszámmal pályázni, kevesebb méhcsaládszámra is beadható a támogatás, azonban fontos tudni, hogy a TIR-ben szereplő méhcsaládszámnál többre nem lehet pályázni.

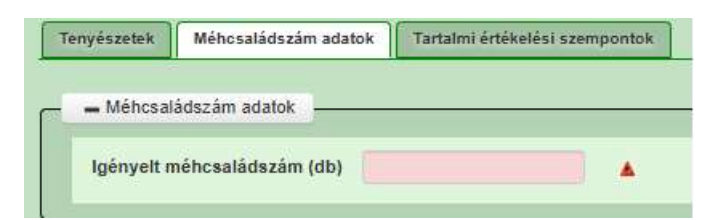

• Tartalmi értékelési menüpont:

| Terryisaren ) | Mineral Scheduler, and this | Tartalmi ërtëkelësi samujuntuk                                |        |
|---------------|-----------------------------|---------------------------------------------------------------|--------|
|               |                             |                                                               |        |
| - atani e     | sidestidas scientiporitos - |                                                               |        |
|               | ocaram +                    |                                                               | Values |
| 1             |                             | Eltogadiatei kiväeti agelevägsetteleg                         |        |
| 2)            | 4                           | Átami elismeréssel rendelkező együttműköéksben való részvétel |        |
| 30            | 1                           | Epitelii keret alkalmazășa?                                   |        |
|               |                             | (1 / 1) 5 🛩 3 téser                                           |        |

- <u>Elfogadni kívánt agrárvégzettség:</u> ebben a cellában kell megadni, hogy középfokú vagy felsőfokú végzettséget szeretnénk elfogadni. Amennyiben nem rendelkezünk elfogadható agrárvégzettséggel, a "nincs" válaszlehetőséget kell megadni.

- <u>Állami elismeréssel rendelkező együttműködésben való részvétel:</u> amennyiben rendelkezünk Termelői Csoport tagsággal válasszunk igent. Jelenleg az alábbi termelői csoportok működnek az ágazatban: Dombó-Nektár, Nyírségi Öko-Melli, Elite TÉSZ.
- <u>Építtető keret alkalmazása:</u> amennyiben vállaljuk, az építtető keretet, akkor április 1. és
  30. között kell azt behelyeznünk

### 6. lépés: Képzetséggel rendelkező adatai panel

A panelen "Új felvitel" nyomógomb használatával jelennek meg a kitöltendő mezők. Itt adható meg annak a személye, aki elfogadható agrárvégzetséggel rendelkezik. A képzetséget a Kincstár honlapján elérhető tájékoztató anyagok és kitöltési útmutató alapján az arra rendszeresített menüponton kell rögzíteni. Vonatkozó útmutató itt:

https://www.mvh.allamkincstar.gov.hu/tamogatasok-listazo/-/tamogatas/17864782/tajekoztatok/felhasznaloi-segedlet-a-kepzettsegi-nyilvantartasbatorteno-bejelenteshez

|     | Kedvezményeze | t 💧 Kötelezetts                    | égvállalás 🔒 🛦 Kép                          | zettséggel rendelkező ada                                   | atai Dokumentur          | n feltöltés Tájél        | koztatás 🔺 Nyilatkoz | at                     |
|-----|---------------|------------------------------------|---------------------------------------------|-------------------------------------------------------------|--------------------------|--------------------------|----------------------|------------------------|
|     | 🖞 Új felvitel | $\leq$                             |                                             |                                                             |                          |                          |                      |                        |
| [   | Bej           | elentés típusa ≎                   | Képzettséggel<br>rendelkező<br>jogállása: ≎ | Képzettséggel<br>rendelkező<br>támogatási<br>azonosítója: ≎ | Viselt név előtagja<br>≎ | Viselt családi neve<br>≎ | Viselt utóneve (1) ≎ | Viselt utóneve (2) 💠 S |
|     | 0             |                                    |                                             |                                                             |                          |                          | ·                    |                        |
|     |               |                                    |                                             |                                                             |                          |                          |                      |                        |
|     |               |                                    |                                             |                                                             |                          |                          |                      |                        |
|     |               |                                    |                                             |                                                             |                          |                          |                      |                        |
|     |               |                                    |                                             |                                                             |                          |                          |                      |                        |
|     |               | Bejelentés típ                     | ousa                                        |                                                             |                          |                          |                      | ✓ ▲                    |
|     | Képze         | ttséggel rendel<br>jogál           | kező<br>ása:                                |                                                             |                          |                          |                      | •                      |
|     |               |                                    |                                             |                                                             |                          |                          |                      |                        |
| 14  | - 1           | - + 5 ¥                            | 2 tétel                                     |                                                             |                          |                          |                      |                        |
| PZt | TTSÉGGEL REF  | DELKEZŐ ADATAI                     |                                             |                                                             |                          |                          |                      |                        |
|     |               | Képzettséggel re<br>témogatási azi | ndelkező<br>mositója:                       |                                                             |                          |                          |                      |                        |

#### 7. lépés: Dokumentumok feltöltése panel:

Ezt a menüpontot csak az alábbi esetekben kell tölteni:

- állami elismeréssel rendelkező együttműködésben való részvétel (TCS tagság igazolása 5. sz melléklet))
- más személy agrárvégzettségének elfogadtatása esetén: a képzettséggel rendelkező személy és a kedvezményezett közötti kapcsolat fennállását igazoló dokumentum (pl. munkaszerződés)
- az ökológiai tanúsítványt nem szükséges csatolni. A bio méhészek, a plusz pontot az ökológiai tanúsító szervezet adatszolgáltatása alapján fogják megkapni.

#### 8. lépés: Nyilatkozat panel

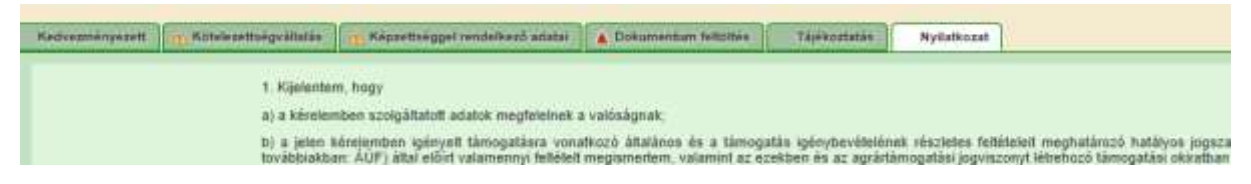

A felsorolt nyilatkozatokat a menüpont alján tudjuk elfogadni.

|     |                                   | Whe Europair i anamoni of a randos zoon, aprilo zon, az anar orodota oronnozorok karonog     | joo mgiomai ocabaijame     |
|-----|-----------------------------------|----------------------------------------------------------------------------------------------|----------------------------|
|     |                                   | u) Az állattenyésztés szabályozásához szükséges törvényi szintű rendelkezésekről szóló 20    | 19. évi LVI. törvény rende |
|     |                                   | v) Az egységes kérelemmel igényelhető egyes agrártámogatások eljárási szabályairól szóló     | 15/2024. (IV. 9.) AM rend  |
|     |                                   | w) A KAP törvény 10. § 6. pontja szerinti feltételességi előírásokat betartom.               |                            |
|     |                                   | 5. A KAP-RD25-1-24 - Állati genetikai erőforrások in situ megőrzésének támogatása igénylés   | esetében                   |
|     |                                   | Nyilatkozom, hogy a kérelemben megjelölt fajta fenntartásáért felelős tenyésztőszervezet ter | yésztési programját me     |
|     | A nyilatkozatok tartalmát         | igen                                                                                         | •                          |
|     | megismertem és elfogadom          |                                                                                              |                            |
|     |                                   |                                                                                              |                            |
|     |                                   |                                                                                              |                            |
| 185 | 355348   2025-01-30 17:13   nd:en | ter-7.mvh.local:enter-                                                                       |                            |

## 9. lépés: kérelem beadása:

Miután végeztünk a kérelem kitöltésével kattintsunk az ellenőrzés gombra. Ha nem jelenik meg piros háromszögben felkiáltójel, akkor a kérelem benyújtható. Válasszuk a beadást.

|    |              |                      |                     |                 |                                                                                                    |                 | 11.11.0   |
|----|--------------|----------------------|---------------------|-----------------|----------------------------------------------------------------------------------------------------|-----------------|-----------|
|    |              |                      |                     |                 |                                                                                                    |                 | Huller Da |
|    |              |                      |                     |                 |                                                                                                    |                 |           |
|    |              |                      |                     |                 |                                                                                                    |                 |           |
|    |              |                      |                     |                 |                                                                                                    |                 |           |
|    |              | According            |                     |                 | and the second second second second second second second second second second second second second second second |                 |           |
|    | Káriok       | On sikereser         | n kezdemenyezte     | a bizonylat be  | 8808581.<br>mifélkenus térb                                                                                      | alváról         |           |
|    | - And Day    | TUNSE ID & DEDUBSI ( | gazoio nei uokun    | Remainion az uş | gyiencapus tam                                                                                                   | oryer or.       |           |
|    | ennyiben egy | napon belül nem ka   | p értesítést, kérjű | k vegye fel a l | kapcsolatot az                                                                                                   | ugyfélszolgálat | tal.      |
| Am |              |                      |                     |                 |                                                                                                    |                 |           |
| Am |              |                      |                     |                 |                                                                                                    |                 |           |
| Am |              |                      | 1                   |                 |                                                                                                    |                 |           |
| Am |              |                      | Vissza a me         | nüre            |                                                                                                    |                 |           |